# Helsedeklarasjon/Covid-19-appen "PeduliLindungi" til Bali

Alle som reiser til Bali, må installere PeduliLindungi-appen på mobilen.

PeduliLindungi er en integrert applikasjon som er utviklet av Indonesias Helsedepartement (MoH). Formålet med appen er å gjøre det lettere for myndighetene å spore covid-19-smitte, og minimere ny smittespredning.

Før du laster ned appen, må du registrere deg og oppgi helse- og vaksineinformasjon på <u>www.pedulilindungi.id</u>. Er dere en familie eller et større reisefølge? Da trenger dere kun én konto i appen. Her legger dere inn informasjon om alle de reisende, inkludert barn.

Unngå å bruke oversettelsesfunksjonen og la appen/nettsiden være på engelsk. Dette er for å unngå feiloversettelser.

Vær oppmerksom på at myndighetene kan gjøre endringer på kort varsel. Denne versjonen gjelder pr. 24. oktober 2022.

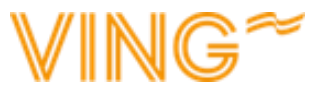

# PeduliLindungi-appen

Innsjekkingen skjer via PeduliLindungi-appen. Det betyr at **du må laste ned appen før avreise**. I forbindelse med besøk på offentlige steder, finnes det en QR-kode du skanner med appen før du går inn. De indonesiske myndighetene krever at du sjekker inn i appen når du besøker offentlige steder som matbutikker, gallerier, restauranter/barer, treningssentre, kollektivtransport og turistattraksjoner.

På de neste sidene viser vi deg hvordan du søker om verifisering i appen. Når du har verifisert vaksinasjonen din, og fått den godkjent, vil du få grønt lys for å besøke offentlige steder. Da kan du også sjekke inn på offentlige steder.

Viktig! Det går helt fint å ha kun én innlogging i appen for hele reisefølget, men vær bevisst på situasjoner der dere ikke går i samlet følge og må sjekke inn på offentlige steder.

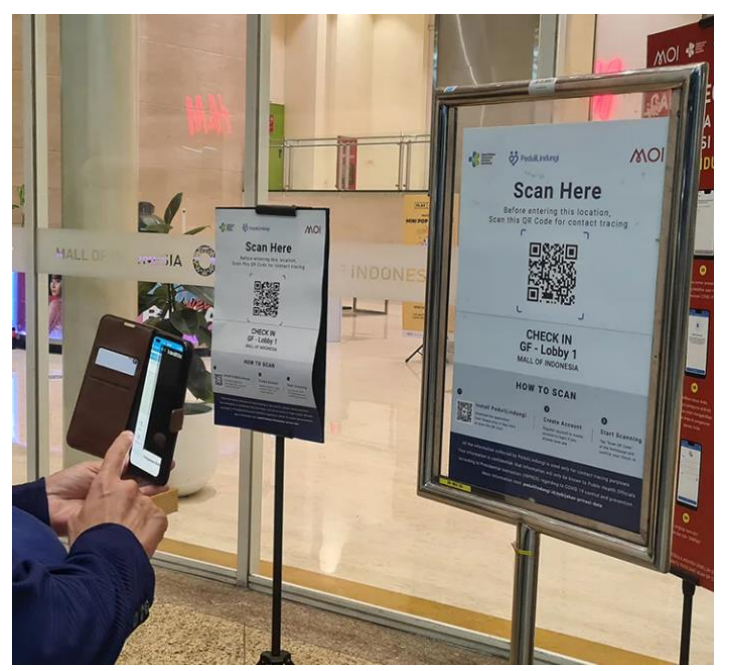

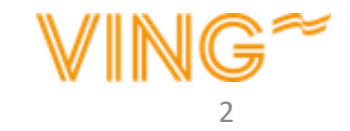

# **Opprett konto**

Du trenger kun én konto pr. reisefølge

Gå til nettsiden <u>www.pedulilindungi.id/register</u> for å opprette en konto.

Velg at du vil registrere deg med e-postadresse

- 1. Skriv e-postadressen du vil registrere deg med
- 2. Velg statsborgerskap (fra nedtrekksmenyen)
- 3. Skriv det fullstendige navnet ditt
- 4. Oppgi fødselsdatoen din
- 5. Velg *Passport* under "Identity Type"
- 6. Velg hvilket land passet er utstedt i
- 7. Oppgi passnummeret ditt
- 8. Les og godkjenn vilkårene, og kryss av for at du ikke er en robot
- 9. Trykk på "Register"

Du får snart en e-post med en 6-sifret sikkerhetskode. Hvis du ikke finner e-posten i innboksen din, **sjekk om den har havnet i søppelposten.** 

|   | Register to PeduliLindungi          | mail                         |
|---|-------------------------------------|------------------------------|
|   | address or phone number.            | lumber                       |
| - | Email Address Phone P               | vumber                       |
| 1 | Enter your email address            |                              |
|   | Nationality                         |                              |
| 2 | Foreign Nationals                   | ~                            |
|   | Full Name                           |                              |
| 3 | Enter your full name                |                              |
|   | Date of Birth                       |                              |
| 4 | DD MM YYYY                          | Ħ                            |
|   | Identity Type                       |                              |
| 5 | Passport                            | ~                            |
|   | Passport Issuing Authority          |                              |
| 6 | Select Passport Issuing Authority   | ~                            |
|   | Passport Number                     |                              |
| 7 | Enter passport number               |                              |
| 8 | I accept the Terms of Use and Priva | acy Policy                   |
| 9 | l'm not a robot                     | NECAPTCHA<br>Relvecy - Terma |
|   | Register                            |                              |

### Verifisere vaksinasjon/Koronasertifikat

1. Klikk på "Vaccine Registration"

Du må registrere vaksinasjon for hver reisende over 18 år

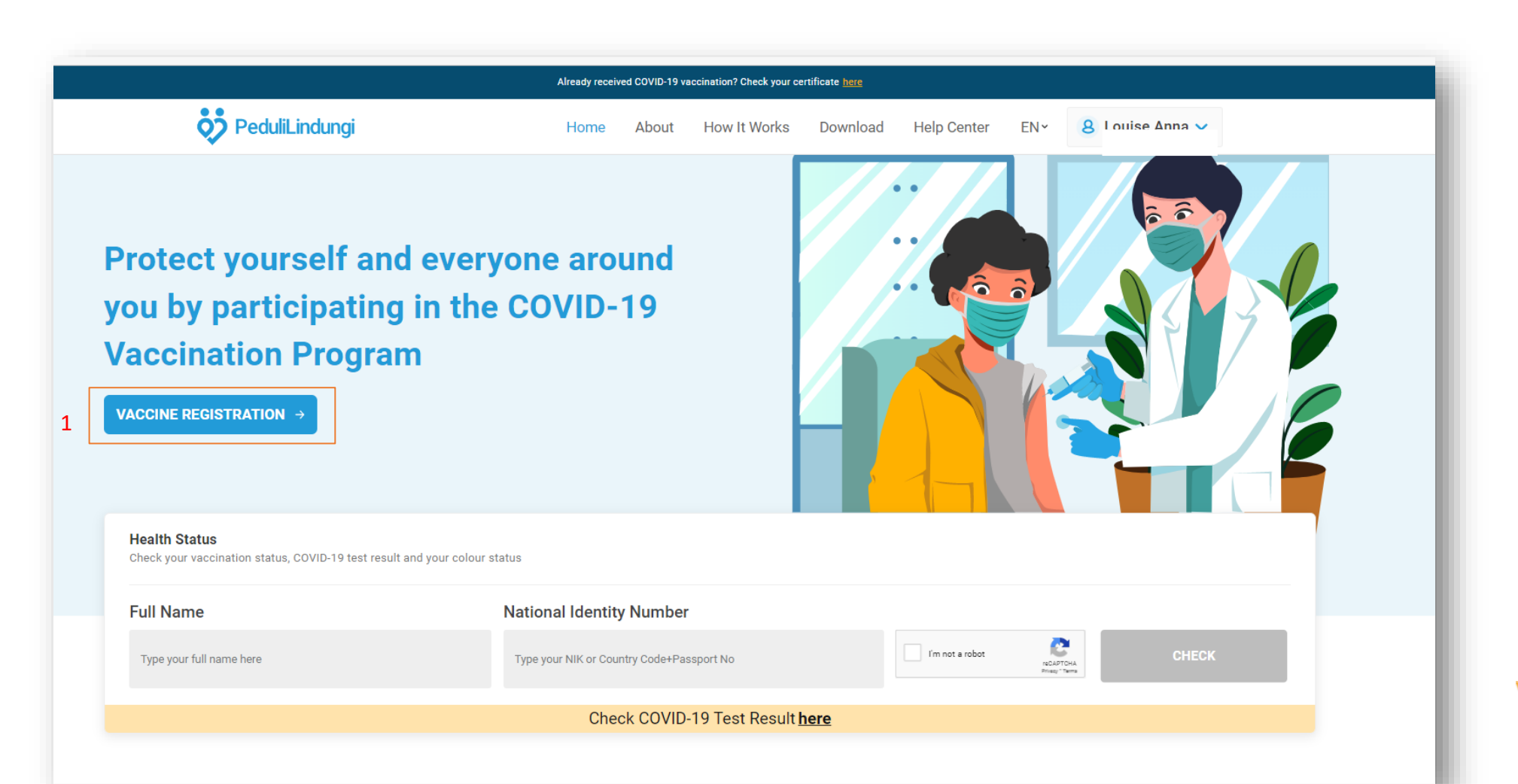

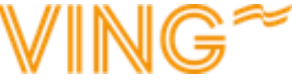

### Bekreft vaksinasjon/Koronasertifikat

Vær oppmerksom på at du må bekrefte Koronasertifikatet for hver person i reisefølget

- Oppgi om du har blitt vaksinert
  Vær oppmerksom på at Bali krever at **alle** fra og med fylte 18 år er vaksinert med minst 2 doser (mer enn 14 dager før avreise)
- 2. Oppgi om Koronasertifikatet ditt er registrert hos PeduliLindungi. På dette tidspunktet er ikke Koronasertifikatet ditt registrert
- 3. Skriv det fullstendige navnet ditt
- 4. Skrive e-postadressen din
- 5. Skriv mobilnummeret ditt
- 6. Skriv passnummeret ditt
- 7. Oppgi hvilket land passet er utstedt i
- 8. Skriv FIN-nummeret (ikke obligatoriskt)
- 9. Skriv fødselsdatoen din
- Skann eller ta bilde av fotosiden(e) i passet ditt og last opp. Bildet av passet må være i JPG-, JPEG- eller PNG-format. Trykk på Browse og last opp bildet
- 11. Tryck på "Next"

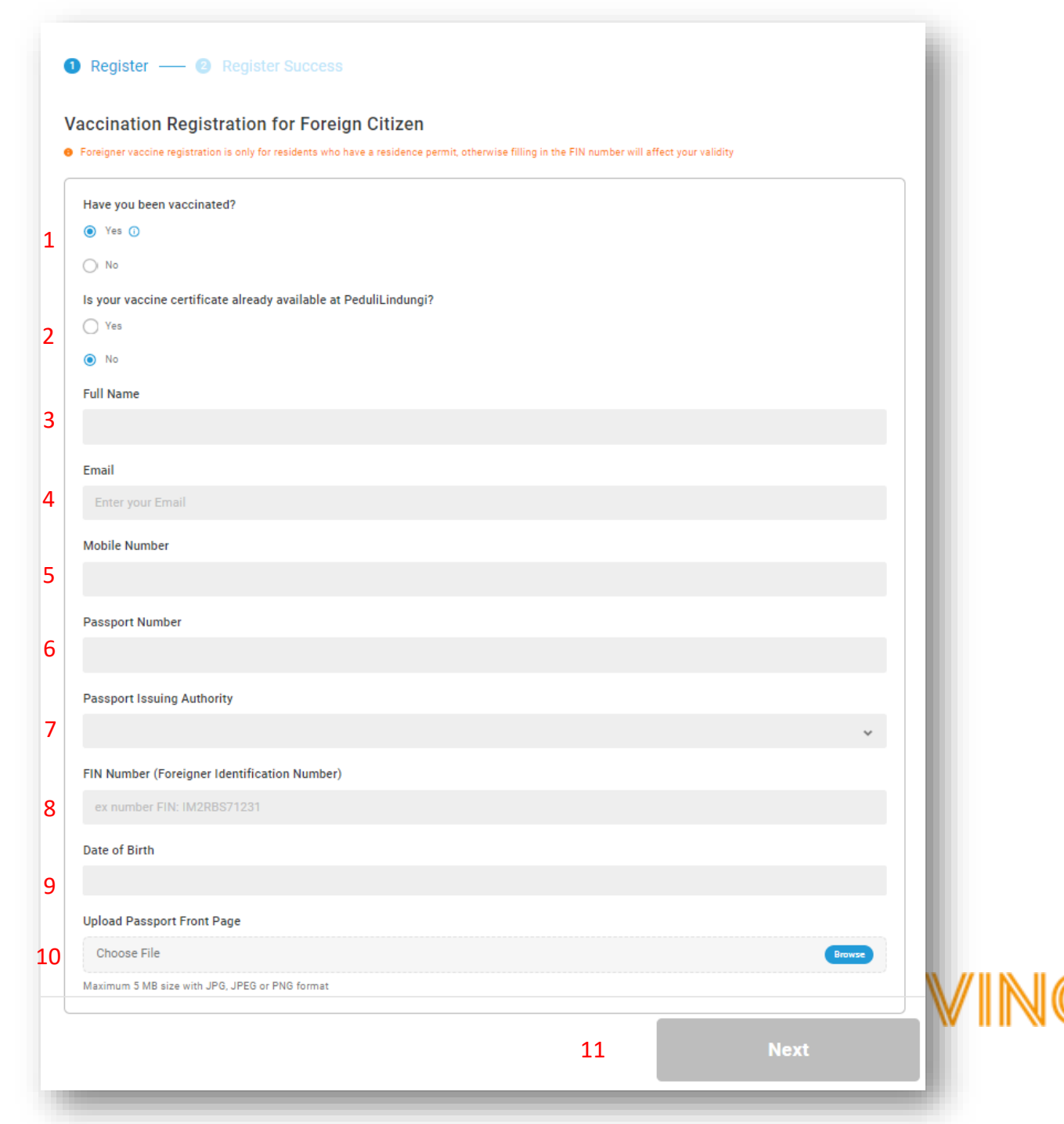

#### Bekreft vaksinasjon/Koronasertifikat

Vær oppmerksom på at du må bekrefte Koronasertifikatet for hver person i reisefølget

- 1. Oppgi hvilken type vaksine du fikk som første dose
- 2. Skriv dato for første vaksinasjon
- 3. Skriv hvor du tok vaksinen
- 4. Last opp Koronasertifikat med informasjon om første vaksinedose
- 5. Har du en andre/tredje/fjerde/femte vaksinedose? Trykk på + og registrer samme informasjon for resten av dosene

*Vær oppmerksom på at alle fra og med fylte 18 år må være vaksinert med minst 2 doser (mer enn 14 dager før avreise).* 

6. Når du er ferdig med å fylle ut informasjon om vaksinedosene dine, trykker du på "Next"

| 1 Register — 🛛 – | — 3 Register Success |
|------------------|----------------------|
|------------------|----------------------|

#### Vaccination Registration for Foreign Citizen

Foreigner vaccine registration is only for residents who have a residence permit, otherwise filling in the FIN number will affect your validity

| First Type of Vaccine                  |          |                 |            |        |
|----------------------------------------|----------|-----------------|------------|--------|
|                                        |          |                 |            | ~      |
| First Vaccine Date                     |          |                 |            |        |
| 2022-10-21                             |          |                 |            |        |
| First Vaccine Location                 |          |                 |            |        |
| Enter your First Vaccine Location      |          |                 |            |        |
| Upload First Vaccine Card              |          |                 |            |        |
| Choose File                            |          |                 |            | Browse |
| Maximum 5 MB size with JPG, JPEG or PN | G format |                 |            |        |
|                                        | 5        | + Have a second | d vaccine? |        |

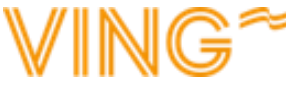

## Last ned PeduliLindungi-appen

Du kan laste ned appen allerede nå, selv om du ikke har fått svar på verifiseringen av Koronasertifikatet ditt

1. Last ned PeduliLindungi-appen i app-butikken på mobiltelefonen din, eller via nettsiden deres <u>www.pedulilindungi.id</u>

Appen er tilgjengelig i App Store for Apple, og i Google Play hvis du har Android.

- 2. Når du laster ned appen, må du godta at den får tilgang til plassering og kamera.
- 3. Logg inn med kontoen du registrerte deg med. Du trenger ikke oppgi noe passord, fordi du vil få en e-post med en engangskode. Denne koden vil fungere som passord. **Husk å sjekke søppelposten!**

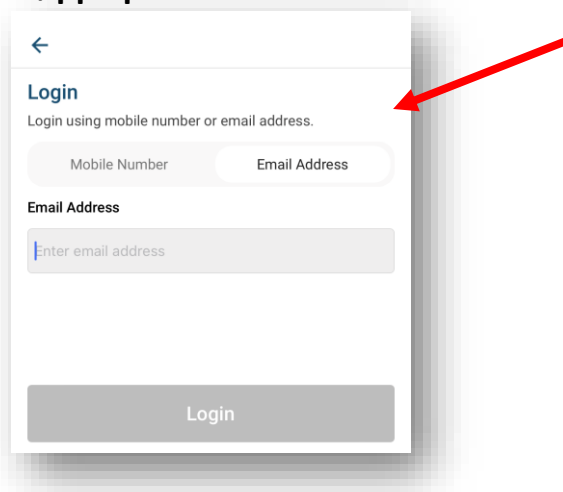

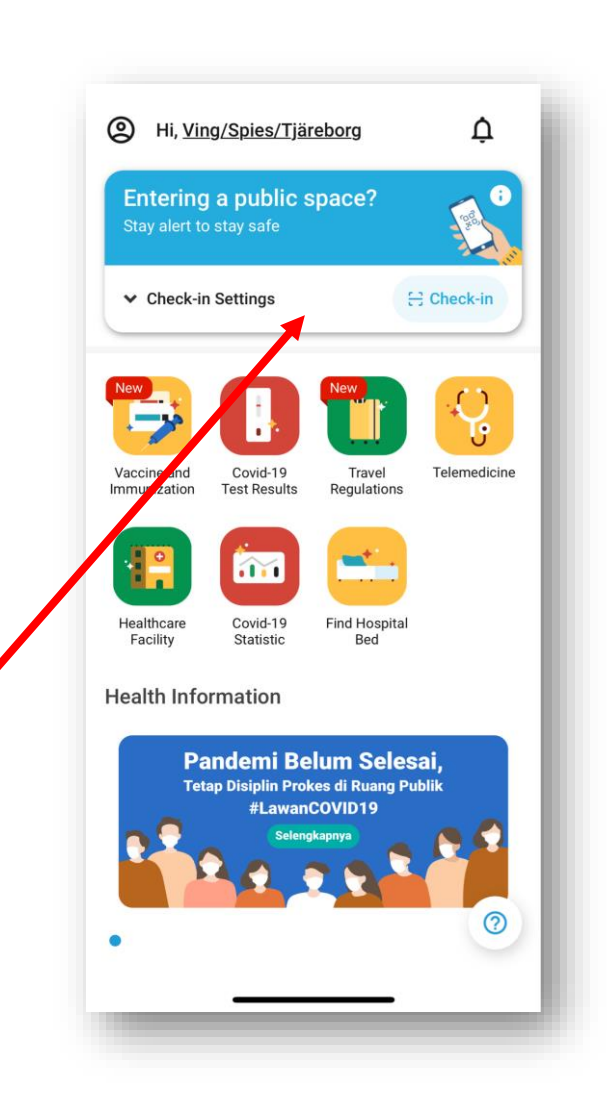

- 4. Når du har logget inn, kommer du til appens startside.
- 5. Det kan være krav om at du må sjekke inn på offentlige steder som restauranter og matbutikker. Da trykker du bare på "Check-in" og skanner QR-koden som restauranten eller butikken har ved inngangen.

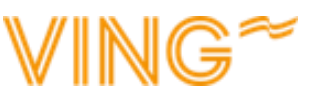

# Bekreftelse verifisering av vaksinasjon/Koronasertifikat

*Vær oppmerksom på at du må verifisere Koronasertifikatet én gang pr. person i reisefølget* 

Etter at du har fyllt ut informasjon om alle vaksinedosene dine, får du en bekreftelse på at informasjonen er sendt.

Verifiseringen blir gjennomført av lokale myndigheter, og det kan ta inntil 9 virkedager før du får svar på om registreringen er godkjent.

Når søknaden om verifisering er ferdig behandlet, vil du motta svaret på e-postadressen du oppga på side 4. Sjekk alltid søppelposten!

Hvis du får beskjed om at registreringen ikke ble godkjent, kan du søke på nytt- se side 4 og 5.

# Data successfully saved

Registration data and evidence of your vaccination card have been saved.

Further verification will be carried out by the Ministry of Health team for 7 working days and will be notified via email

Click here to get more detailed information from Ministry of Health on how to verify your vaccination data.

Chat with Ministry of Health

Back to Home

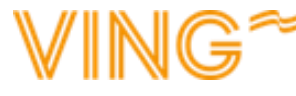